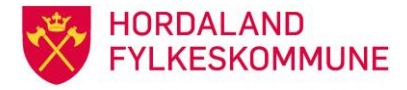

## **RAPPORTERING TIL UDIR**

Oppfølgingstenesta rapporterer til UDIR 3 gonger pr år.

- 15. november
- 15. februar
- 15. juni

Rapporten til UDIR ligg i klientsystemet OTTO i sikker sone. Fila skal lastast opp på Utdanningsdirektoratet sine side: <u>https://www.wis.no/udir/innp</u>.

## – lag rapporten i OTTO

- 1. Gå inn på fane «Ungdom»
- 2. Gå til «Eksporter/Andre rapporter»
- 3. Vel rapport 1A020 «Eksport til Utdanningsdirektoratet»
- 4. Trykk på blå pil og lag ny rapport
- 5. Set inn gjeldande skuleår i felt «Skoleår» for eksempel 20132014
- 6. I felt «Status pr»: Set inn rapporteringsdato som UDIR etterspør.
- 7. I felt «Fila legges her» trykk på rullegardinen og vel «Desktop», vel «My Computer» og gå vidare til sikker I:1-Til-fra-sikkersone. Fila ligg no i Til-fra-sikkersone, og kan lastes opp i frå denne mappa i open/intern sone.
- 8. Hak av for «Logge bruk av OT statuskoder som ikkje er gyldige i forhold til nytt kodeverk».
- 9. Trykk neste og lag deg eit namn på rapporten
- 10. Trykk neste, rapporten blir laga og du får beskjed «Henter ungdommer frå databasen».
- 11. Til slutt får du ein loggrapport med evt feilmeldinger. Denne skriv du ut og kontrollerer.

## - last opp fila til UDIR.

- 1. Utdanningsdirektoratet sender ut epost i forkant av rapporteringa. Dataene blir sendt inn på innsamlingsportalen: <u>http://www.wis.no/udir/innp</u>
- 2. Logg inn med brukarnamn og passord og følg instruksjonane.
- 3. Gå inn på «Levere».

| Mine innsamlinger                                               |                           |                     |                                                                       |               |            |          |                     |
|-----------------------------------------------------------------|---------------------------|---------------------|-----------------------------------------------------------------------|---------------|------------|----------|---------------------|
| Pågående innsamlinger                                           |                           |                     |                                                                       |               |            |          |                     |
| Innsamling                                                      | Ordning                   |                     | Status                                                                | Planlagt lev. | Frist      | Ant lev. | Siste lev.          |
| 15.11.2015: Data fra oppfølgingstjenesten per 15. november 2015 | OT (Oppfølgingstjenesten) | Levere<br>Godkjenne | Det er laget<br>kontrollfil,<br>venter på<br>godkjenning<br>fra kilda | Ikke satt     | 19.11.2015 | 1        | 18.11.2015<br>10:44 |

Godkjend av: Seksjonsleiar for OT/PPT Godkjend dato: 01.01.2014 Revidert dato: 18.11.15 Utarbeidd av: Arkivsak: Side **1** av **3**  I gruppe skal du nå få opp Hordaland. Velg fil ved å «bla gjennom». Gå til område I:

| fo fra ordning "(<br>Contaktinforma     | )T (Oppfølgingstjenesten)"                |             |
|-----------------------------------------|-------------------------------------------|-------------|
| Contaktinforma                          |                                           |             |
|                                         | sjon                                      |             |
| ore Kjørsvik (W                         | (S AS) - Tekniske spørsmål                |             |
| ir: 72 45 01 90<br>post: <u>tore@wi</u> | <u>no</u>                                 |             |
| onatan Smith Ir                         | aksen (Iltdanningsdirektoratet) - Om innl | boldet      |
| ost: <u>Jonatan.</u>                    | Smith-Isaksen@utdanningsdirektorat        | et.no       |
|                                         |                                           |             |
|                                         |                                           |             |
| Gruppe:                                 | Hordaland                                 | ~           |
| Velg fil:                               |                                           | Bla giennom |
|                                         |                                           |             |
|                                         | Overfør                                   |             |
|                                         |                                           |             |
|                                         |                                           |             |

| <ul> <li>Datamaskin &gt; ot (\\hfk-fs03.ad</li> <li>Ny mappe</li> </ul> | l.hfk.no) (l            | E) •                 |
|-------------------------------------------------------------------------|-------------------------|----------------------|
| Ny mappe                                                                |                         |                      |
| Ny mappe                                                                |                         |                      |
|                                                                         |                         |                      |
| x                                                                       | <ul> <li>Nav</li> </ul> | vn                   |
| inger                                                                   |                         | 1.0TT0               |
| ord                                                                     |                         | 1 Til for Cilderana  |
|                                                                         |                         | 1-TII-fra-Sikkersone |

| ≪ ot (\\hfk-fs03.ad.hfk.no) (I:) ▶ 1-Til-fra-Sikkersone |                  |  |
|---------------------------------------------------------|------------------|--|
| Ny mappe                                                |                  |  |
|                                                         | Navn             |  |
| nger<br>rd                                              | OTTO_12_20151118 |  |

Godkjend av: Seksjonsleiar for OT/PPT Godkjend dato: 01.01.2014 Revidert dato: 18.11.15 Utarbeidd av: Arkivsak: Side **2** av **3**  Last opp fila og overfør den til innsamlingsportalen. Logg ut.

| OT (Oppfølgin                                                   | ngstjenesten), Data fra oppfølgingstjenesten per                                         | 15. november 2015 |
|-----------------------------------------------------------------|------------------------------------------------------------------------------------------|-------------------|
| Info fra ordning "O                                             | T (Oppfølgingstjenesten)"                                                                |                   |
| Kontaktinforma                                                  | sjon                                                                                     |                   |
| Tore Kjørsvik (WI<br>Tlf: 72 45 01 90<br>Epost: <u>tore@wis</u> | S AS) - Tekniske spørsmål<br>.no                                                         |                   |
| Jonatan Smith-Is<br>Epost: <u>Jonatan.S</u>                     | aksen (Utdanningsdirektoratet) - Om innholdet<br>Smith-Isaksen@utdanningsdirektoratet.no |                   |
| Gruppe:                                                         | Hordaland                                                                                | ~                 |
| Velg fil:                                                       | I:\1-Til-fra-Sikkersone\OTTO_12_20151118.TXT                                             | Bla gjennom       |
|                                                                 | Overfør                                                                                  |                   |
|                                                                 |                                                                                          |                   |

Etter kort tid får du ei melding som ser slik ut.

| WIS                     | SystemMelding <wis@wis.no></wis@wis.no>                                                                                                    |
|-------------------------|----------------------------------------------------------------------------------------------------|
| endt: o                 | n 18.11.2015 10;45                                                                                                    |
| il: 📕                   | l Annette Matre                                                                                                    |
| Fil m                   | ed data om oppfølgingstjenesten er mottatt.                                                                                                    |
| Syster<br>tille         | met har automatisk hentet inn data og generert regneark med statisikk. Statistikken består av en felles fil for hele landet og i<br>gg en for hvert fylke.                                                                                                    |
| Fylke                   | sfilen har 6 regneark, som viser alders- og kjønnsfordeling i tillegg til noen nøkkeltall.                                                                                                    |
| Regne<br>http:/         | arkene finner du på Innsamlingsportalen på adressen:<br>//www.wis.no/udir/innp                                                                                                    |
| Logg                    | deg på med ditt brukernavn og passord og velg riktig innsamling.                                                                                                    |
| Det e                   | r svært viktig at du laster ned resultatregnearket og sjekker at data for ditt fylke stemmer, så snart data er klare.                                                                                                    |
| "Hele<br>I til<br>Regne | landet" inneholder 8 regneark med nøkkeltall per fylke, og aldersfordeling og andel jenter for hele landet.<br>legg er det 3 regneark med indikatorer og 1 regneark med oversikt over ugyldige koder.<br>arkboken inneholder også 2 skjulte ark med "Antall jenter". |
| NB! D                   | enne filen med data fra hele landet vil ikke bli lagt ut i portalen før Utdanningsdirektoratet har gitt beskjed om at filen kan                                                                                                    |
| Det v                   | eles.<br>Il bli gitt beskjed når statistikk fra alle fylker foreligger.                                                                                                    |
| Takk :                  | for godt samarbeid med innsamlingen.                                                                                                    |
| Innsa                   | nlingsportalen                                                                                                    |
| Waade                   | Information System AS<br>7.45.01.90                                                                                                    |
| Fax:                    | 2 45 01 91                                                                                                    |
| Epost                   | : innp@wis.no                                                                                                    |
| Inter                   | nett: www.wis.no/udir/innp                                                                                                    |

Når ein har kontrollert fila, går leiar inn i Innsamlingsportalen til UDIR og godkjenner dataene.

Rapportering til UDIR Rutine Hordaland fylkeskommune Godkjend av: Seksjonsleiar for OT/PPT Godkjend dato: 01.01.2014 Revidert dato: 18.11.15 Utarbeidd av: Arkivsak: Side **3** av **3**